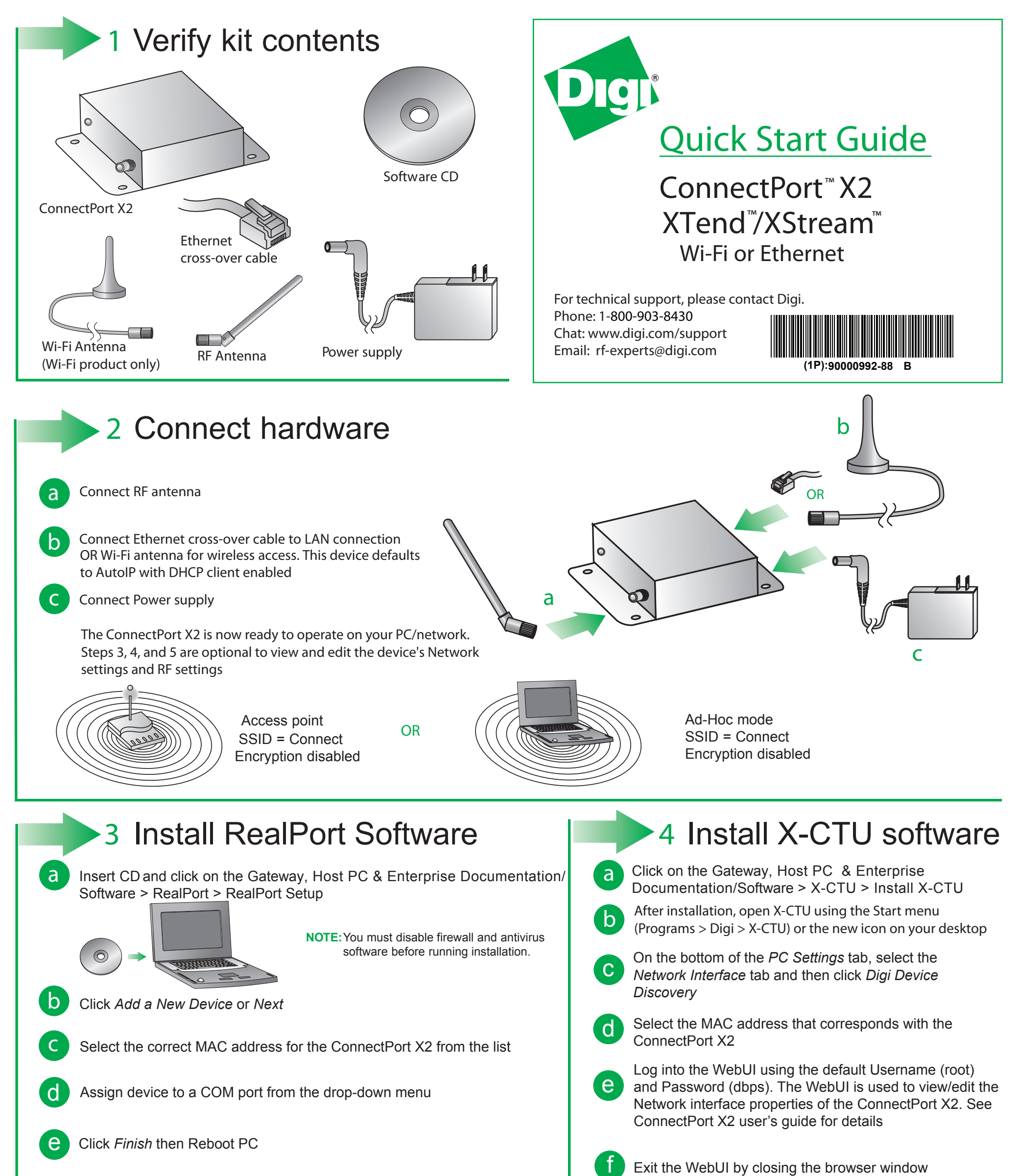

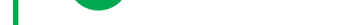

## 5 Configure XTend/XStream RF Module

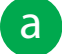

Inside the ConnectPort X2 is an embedded XTend or XStream RF module. To change the RF module parameters, open X-CTU to the Modem Configuration tab

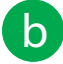

С

Use the Read button to read firmware version and parameter values, then use Write button to save new firmware version and parameter values to non-volatile memory. The Restore button is used to set parameter values back to factory defaults

For full description of RF module parameters, see the respective RF module's product manual

**NOTE:** X-CTU software can also be used to run a Range Test with a remote loopback radio (see Range Test tab), or send/receive data over the air via the serial COM port (see Terminal tab)

| ric setting                                        | ys   nange    | riest remina                      | - modern coningan |         |              |         |  |
|----------------------------------------------------|---------------|-----------------------------------|-------------------|---------|--------------|---------|--|
| Modem H                                            | 'arameters    | and Firmware                      | Parameter View    | Profile | Versions     | 1       |  |
| Read                                               | Write         | Hestore                           | Llear Screen      | Save    | Download new |         |  |
| Always update firmware Show Defaults Load Versions |               |                                   |                   |         | versions     |         |  |
| Modem: XTEND Function Set                          |               |                                   |                   |         | Version      | Version |  |
| XT09                                               | -             | SKTEND 960                        | 0/115K HOPPING    |         | ▼ 206C       | •       |  |
| - 🔄 N.                                             | stworking/S   | ecurity                           |                   |         |              | ^       |  |
|                                                    | (3332) ID     | Modem VID                         |                   |         |              |         |  |
| - 6                                                | (0) HP • F    | lopping Channe                    | 1                 |         |              |         |  |
|                                                    | (O) DT • D    | estination Addr                   | 888               |         |              |         |  |
|                                                    | (FFFF) M      | Y - Source Addr                   | ess               |         |              |         |  |
|                                                    | (FFFF) M      | K - Address Mas                   | k                 |         |              |         |  |
|                                                    | (A) HH - I    | -letnes                           |                   |         |              |         |  |
|                                                    |               | duiti-i ransmit                   |                   |         |              |         |  |
|                                                    | L (0) TT - S  | Treaming Limit                    |                   |         |              |         |  |
|                                                    | L (D) KY - A  | ES Encruption k                   | (eu               |         |              |         |  |
| Ē                                                  | 1 (0) MD - I  | RE Mode                           | (Oy               |         |              |         |  |
| l i                                                | (64) PD -     | Minimum Polline                   | Delay             |         |              |         |  |
| - B                                                | (0) PB · F    | olling Begin Add                  | fress             |         |              |         |  |
| - E                                                | (0) PE · F    | olling End Addre                  | ess               |         |              |         |  |
| 🖯 🔄 Se                                             | rial Interfac | ing                               |                   |         |              |         |  |
|                                                    | (3) BD - E    | laud Rate                         |                   |         |              |         |  |
|                                                    | (0) NB - F    | Parity                            |                   |         |              |         |  |
|                                                    | (0) SB · S    | top Bits                          |                   |         |              |         |  |
|                                                    | 1 (800) HB    | <ul> <li>Packetization</li> </ul> | I hreshold        |         |              | ~       |  |
| Configure a                                        | addressing,   | delivery and se                   | curity options    |         |              |         |  |
|                                                    |               |                                   |                   |         |              |         |  |

© Digi International, Inc., 2008

Digi, Digi International, the Digi logo, ConnectPort, XTend and XStream are trademarks or registered trademarks of Digi International, Inc., in the United States and other countries worldwide. All other trademarks are property of their respective owners.